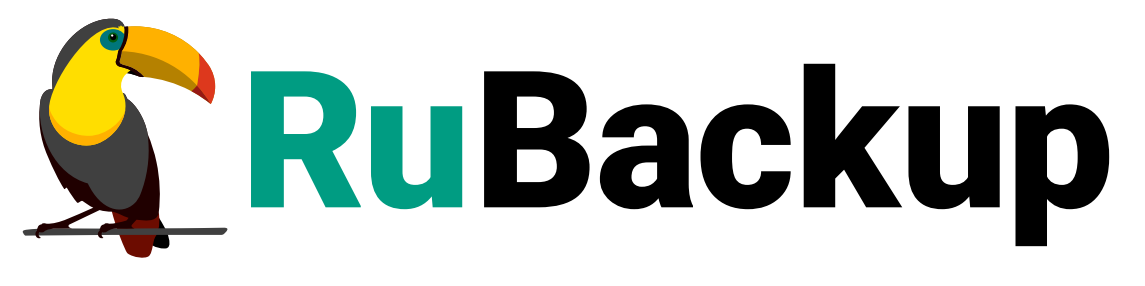

Система резервного копирования и восстановления данных

# МОДУЛЬ ФАЙЛОВЫХ СИСТЕМ WINDOWS

ВЕРСИЯ 2.5.0, 02.04.2025

# Содержание

| 1. Назначение.                                                    | 3  |
|-------------------------------------------------------------------|----|
| 2. Резервируемые данные                                           | 4  |
| 3. Типы резервного копирования                                    | 5  |
| 4. Способы восстановления данных                                  | 6  |
| 5. Типы восстановления данных                                     | 7  |
| 6. Комплект поставки                                              | 8  |
| 7. Ограничения                                                    | 9  |
| 8. Системные требования                                           | 0  |
| 8.1. Требования к программным средствам 1                         | 0  |
| 9. Установка                                                      | 1  |
| 9.1. Подготовка к установке                                       | 1  |
| 9.1.1. Сетевые настройки                                          | 1  |
| 9.1.2. Настройка служебной СУБД PostgreSQL                        | 1  |
| 9.1.3. Установка пакета Microsoft Visual C++                      | 1  |
| 9.1.4. Установка пакета OpenSSL                                   | 1  |
| 9.2. Установка пакетов                                            | 2  |
| 10. Настройка                                                     | 3  |
| 10.1. Настройка клиента РК                                        | 3  |
| 10.1.1. Клиент-серверный режим работы клиента РК                  | 3  |
| 10.1.2. Автономный режим работы клиента РК                        | 5  |
| 10.2. Настройка узла                                              | 6  |
| 10.2.1. Добавление исключения в антивирус                         | 6  |
| 10.2.2. Установка ограничения VSS 1                               | 6  |
| 10.3. Добавление в автозапуск                                     | 7  |
| 11. Запуск                                                        | 9  |
| 11.1. Запуск сервиса клиента 1                                    | 9  |
| 12. Результаты установки                                          | 0  |
| 13. Работа с данными                                              | 21 |
| 13.1. Описание работы с данными                                   | 21 |
| 13.2. Описание работы с данными в RBM                             | 3  |
| 13.3. Особенности настройки RBM для PK файловой системы Windows 2 | 5  |
| 13.4. Резервное копирование                                       | 5  |
| 13.4.1. В Менеджере Администратора RuBackup                       | 5  |
| Запуск Менеджера Администратора RuBackup (RBM)                    | 6  |
| Авторизация пользователя в RBM                                    | 6  |

| Статус клиента РК                                                         |
|---------------------------------------------------------------------------|
| Авторизация клиента РК                                                    |
| Создание правила глобального расписания                                   |
| 13.4.2. В терминале                                                       |
| Резервное копирование с помощью утилиты                                   |
| 13.5. Срочное резервное копирование                                       |
| 13.5.1. В Менеджере Администратора RuBackup                               |
| Срочное резервное копирование по правилу                                  |
| 13.6. Восстановление данных                                               |
| 13.6.1. Централизованное восстановление резервных копий в "Менеджере      |
| Администратора RuBackup"                                                  |
| 13.6.2. В терминале                                                       |
| Восстановление резервной копии с помощью утилиты                          |
| 13.7. Просмотр очереди задач                                              |
| 13.7.1. Просмотр очереди задач в "Менеджере администратора RuBackup" . 47 |
| 13.7.2. В терминале                                                       |
| 14. Обновление                                                            |
| 15. Удаление                                                              |
| 16. Приложения                                                            |
| 16.1. Приложение 1                                                        |
| 16.2. Приложение 2                                                        |
| 16.2.1. Общие настройки модуля в процессе резервного копирования 50       |
| 16.3. Приложение 3                                                        |
| 16.3.1. Тонкие настройки модуля в процессе резервного копирования 52      |

# Глава 1. Назначение

Система резервного копирования RuBackup и модуль файловых систем Windows, входящий в её состав, (далее – CPK RuBackup) позволяют выполнять резервное копирование и восстановление из резервной копии файлов и каталогов в файловой системе NTFS, используемой в операционных системах семейства Windows NT.

# Глава 2. Резервируемые данные

Резервное копирование выполняется для выбранных файлов и/или каталогов к файловой системы NTFS.

При выполнении резервного копирования применяется технология VSS, что позволяет не останавливать работу и выполнять резервное копирование, в том числе системных файлов.

# Глава З. Типы резервного копирования

Модуль резервного копирования и восстановления файловой системы Windows поддерживает следующие типы резервного копирования:

- полное резервное копирование. Каждый раз при выполнении задачи резервного копирования из источника копируются все данные без изъятия. Этот тип резервного копирования наиболее медленный и ресурсозатратный, но обеспечивает наибольшую полноту и точность сохранения данных;
- инкрементальное резервное копирование. Этот тип резервного копирования предназначен для копирования только изменившихся файлов. Сначала создается полная резервная копия. Последующие резервные копии содержат файлы, изменившиеся с момента создания последней резервной копии (добавочной или полной). Для восстановления данных потребуется полная резервная копия, на базе которой создана восстанавливаемая инкрементальная резервная копия, и все добавочные копии, созданные с момента создания полной резервной копии до момента создания восстанавливаемой резервной копии;
- дифференциальное резервное копирование. Этот тип резервного копирования сохраняет только данные, изменённые со времени выполнения предыдущего полного резервного копирования.

При выполнении резервного копирования любого типа будет произведена локальная дедупликация резервной копии (удаление дублирующих блоков).

Глобальная дедупликация резервной копии выполняется при сохранении её в хранилище блочного типа.

# Глава 4. Способы восстановления данных

CPK RuBackup поддерживает следующие способы восстановления файловой системы Windows из резервной копии:

- централизованное восстановление файловой системы Windows из резервной копии. Восстановление из резервной копии возможно посредством Менеджера администратора RuBackup или утилиты командной строки *rb\_repository*. Рекомендуется использовать централизованное восстановление данных.
- локальное восстановление данных из резервной копии на клиенте РК. Восстановление из резервной копии возможно посредством утилиты командной строки *rb\_archives*.

# Глава 5. Типы восстановления данных

CPK RuBackup поддерживает следующие типы восстановления файловой системы Windows из резервной копии:

- полное восстановление всех файлов и папок в файловой системе узла клиента резервного копирования;
- гранулярное восстановление выбранных папок или файлов из резервной копии.

# Глава 6. Комплект поставки

Модуль файловой системы Windows включен в состав пакета клиента резервного копирования RuBackup в формате .exe с именем RuBackup\_client\_installer\_<version>.exe, где <version> — номер версии поставляе-мого пакета.

# Глава 7. Ограничения

- Максимальный размер отдельного файла, подлежащего резервному копированию, составляет 500 ГБ.
- Максимальный совокупный объем данных в процессе выполнения резервного копирования составляет не более 2 ТБ.
- При резервном копировании ярлыков резервное копирование файлов, на которые ссылается ярлык, не выполняется. При восстановлении резервной копии будет восстановлен только ярлык.
- Резервное копирование ресурсов, содержащих символ «'» в имени, не поддерживается (завершается ошибкой).
- Резервное копирование списка ресурсов (нескольких файлов или папок в качестве ресурса) недоступно.
- Восстановление резервных копий, выполненных клиентом резервного копирования данных OC Windows Server, на клиенте резервного копирования в среде OC семейства Linux недоступно.
- Восстановление резервных копий, выполненных клиентом резервного копирования данных ОС семейства Linux, на клиенте резервного копирования в среде ОС Windows Server недоступно.
- После восстановления резервной копии дата и время создания восстановленных файлов и папок будет соответствовать дате их восстановления.
- Автономный режим работы клиента резервного копирования в среде функционирования OC Windows Server не поддерживается.
- Работа графического Менеджера клиента RuBackup (RBC) в среде ОС Windows Server не поддерживается.
- Рекомендуем при создании групп клиентов резервного копирования (кластерных или разделяемых) разносить клиенты резервного копирования в зависимости от используемой ими среды функционирования (ОС Windows Server или ОС семейства Linux). В ином случае это может привести к неопределенному поведению при создании резервных копий на разных ОС.

# Глава 8. Системные требования

### 8.1. Требования к программным средствам

Для выполнения резервного копирования и восстановления файловой системы ОС Windows средствами CPK RuBackup на узле необходимо предустановленное программное обеспечение:

- 64-битная операционная система (одна из):
- Windows Server 2012;
- Windows Server 2016;
- Windows Server 2019;
- Windows Server 2022.
- библиотека OpenSSL версия 3.3.0, установленная в директорию C:\OpenSSL-Win64;
- пакет Microsoft Visual C++ версия 2015;
- пользователю операционной системы, выполняющему резервное копирование файловой системы, должны быть назначены права на запуск сервиса клиента резервного копирования RuBackup;

Для управления резервным копированием и восстановлением файловой системы Windows рекомендовано следующее программное обеспечение:

• Менеджер Администратора RuBackup (RBM) для управления СРК.

Также поддерживается управление СРК RuBackup посредством консольных утилит.

# Глава 9. Установка

### 9.1. Подготовка к установке

### 9.1.1. Сетевые настройки

На узле развёртывания клиента резервного копирования:

- 1. Откройте системный файл C:\Windows\system32\drivers\etc\hosts.
- 2. Проверьте наличие строки с данными всех узлов серверной части RuBackup (основной сервер, резервный и медиасервер при наличии).

### 9.1.2. Настройка служебной СУБД PostgreSQL

Для разрешения использования символа 🔨 выполните следующие действия:

- 1. Отредактируйте конфигурационный файл postgresql.conf на узле служебной базы данных PostgreSQL.
- 2. Для параметр standard\_conforming\_strings установите значение on.
- 3. Сохраните изменения.

#### 9.1.3. Установка пакета Microsoft Visual C++

Установите пакет \_Microsoft Visual C\_ footnote:[Подробное описание приведено в официальной документации на программный продукт Microsoft Visual C] :

- 1. Скачайте пакеты *Microsoft Visual C++* 32- и 64-разрядные версии 2015 с официального сайта *Microsoft*.
- Запустите поочерёдно загруженные файлы vc\_redist.x86.exe и vc\_redist.x64.exe.
- 3. Следуйте инструкциям установщика.

### 9.1.4. Установка пакета OpenSSL

Установите библиотеки *OpenSSL* <sup>[1]</sup> версия 3.3.0:

- 1. Скачайте дистрибутив *OpenSSL* версии 3.3.0 для 64-разрядной OC Windows на официальном сайте разработчика.
- 2. Запустите исполняемый файл Win640penSS1-<version>.exe и укажите директорию C:\OpenSSL-Win64, в которую будет установлено приложение.
- 3. Пропишите путь к приложению в переменных среды Windows:
  - откройте окно Панель управления Система и безопасность Система;
  - выберите Изменить параметры вкладка Дополнительно;

- нажмите кнопку Переменные среды;
- откройте раздел Системные переменные в текущем окне;
- откройте переменную PATH;
- создайте два значения:
  - полный путь к папке, в которую установили приложение C:\OpenSSL-Win64;
  - подпапку C:\OpenSSL-Win64\bin;
- нажмите ОК для сохранения изменений.

### 9.2. Установка пакетов

- 1. Предварительно скачайте пакет клиента резервного копирования RuBackup\_client\_installer<version>.exe, где <version> актуальная версия пакета (см. Дистрибутивы).
- 2. Запустите загруженный файл RuBackup\_client\_installer<version>.exe с правами администратора.
- Выберите язык интерфейса установщика, примите лицензионное соглашение и начните установку.
- 4. Для ОС Windows Server версии 2012 и версии 2016: перезагрузите ОС для применения настроек.

[1] Подробное описание приведено в официальной документации на программный продукт OpenSSL

# Глава 10. Настройка

### 10.1. Настройка клиента РК

Выполните настройку компонента CPK RuBackup:

• Запустите на каждом узле, на котором развёрнут клиент РК, интерактивную утилиту rb\_init:

```
start C:\RuBackup-win-client\bin\rb_init.exe
```

 Далее настройте компонент СРК в интерактивном режиме. Клиент РК может быть настроен для работы в клиент-серверном режиме или в автономном режиме.

### 10.1.1. Клиент-серверный режим работы клиента РК

 You MUST agree with the End User License Agreement (EULA) before installing RuBackup (y[es]/n[o]/r[ead]/q[uit])

Примите лицензионное соглашение (EULA), нажав клавишу **<y>**.

2. Choose client mode: client-server or autonomous (c/a)?

Выберите сценарий настройки клиента: клиент-сервер **<c>**.

### Настройка соединения с основным сервером

3. Hostname of primary server:

Укажите адрес основного (primary) сервера.

### Настройка соединения с резервным сервером

4. Will you use secondary server (y/n)?

Если в конфигурации подразумевается резервный (secondary) сервер, то выберите эту возможность, нажав клавишу **<y>**.

a. Hostname of secondary server:

Укажите адрес резервного (secondary) сервера.

### Настройка клиента резервного копирования:

5. Choose client net interface ID for use:

Selected interface:

Выберите сетевой интерфейс, посредством которого клиенту RuBackup разрешено взаимодействовать с системой резервного копирования.

6. Do you allow centralized recovery (y/n)?

Укажите, нужно ли включить централизованное восстановление данных?

В случае выбора **<y>**, централизованное восстановление данных из резервной копии будет доступно с помощью утилиты «Менеджер администратора RuBackup» (RBM), с помощью консольной утилиты rbfd или утилиты «Менеджера клиента RuBackup» (RBC).

В случае выбора **<n>**, централизованное восстановление данных из резервной копии с помощью утилиты «Менеджер администратора RuBackup» будет отключено, восстановление из резервной копии будет возможно с помощью консольной утилиты rbfd или утилиты «Менеджера клиента RuBackup».

7. Do you plan to use continuous remote replication to apply remote replicas on this client (y/n)?

Укажите, будет ли использоваться непрерывная удаленная репликация на клиенте РК.

8. Enter local backup directory path [/tmp] :

Укажите директорию для временных операций с файлами резервных копий и подтвердите создание каталога для временных файлов, нажав клавишу **<y>**.

a. Would you like to create / (y/n)?

Подтвердите создание каталога для временных файлов, в случае, если указанного каталога ещё не существует.

9. Create RuBackup master key...

Автоматическое создание мастер-ключа, который необходим при создании пары ключей для электронно-цифровой подписи резервных копий и защитного преобразования резервных копий.

10. Will you use digital signature (y/n)?

Create new secret key

Create new public key

Укажите, хотите ли вы создать ключи электронно-цифровой подписи. Резервная копия может быть подписана цифровой подписью для последующего контроля и предупреждения угрозы её подмены.

11. Do you want to enable system monitoring of this client (y/n)?

Укажите, хотите ли вы включить системный мониторинг для данного клиента.

Файл мониторинга производительности системных компонентов будет размещён в папке /opt/rubackup/monitoring/.

12. Do you want to set a soft memory threshold? (y/n)?

Укажите, хотите ли вы установить верхний предел оперативной памяти, которая может использоваться при резервном копировании на клиенте (точность верхней границы объема памяти не гарантируется).

a. Enter the allowed amount of memory for backup in GB (integer value):

В случае выбора **<y>** укажите максимально допустимый объём оперативной памяти, который может быть использован при резервном копировании на клиенте в ГБ (целое число).

13. Do you want to use ipv4[1] ipv6[2] or both[3] in DNS requests?

Выберите какие публичные имена будут использованы DNS-сервером.

#### 10.1.2. Автономный режим работы клиента РК

 You MUST agree with the End User License Agreement (EULA) before installing RuBackup (y[es]/n[o]/r[ead]/q[uit])

Примите лицензионное соглашение (EULA), нажав клавишу **<y>**.

2. Choose client mode: client-server or autonomous (c/a)?

Выберите сценарий настройки клиента: автономный <a>.

Автономный режим работы клиента — использование клиента РК без серверной части. При этом сохраняется возможность использования любых функциональных модулей для создания резервных копий

3. Enter local backup directory path [/tmp] : /rubackup-tmp Would you like to create /rubackup-tmp (y/n)?

Укажите директорию для временных операций с файлами резервных копий и подтвердите создание каталога для временных файлов, нажав клавишу **<y>**.

4. Would you like to use a catalog, or dedicated device, or network share to

```
store your archives? (c/d/n)
```

Укажите хотите ли вы использовать каталог, выделенное устройство или сетевой ресурс для хранения своих архивов?

- <c> укажите путь к каталогу на вашем локальном жёстком диске для хранения резервных копий;
- <d>- будут показы все ваши устройства и потребуется указать выбранное устройство для хранения резервных копий;
- <n> укажите сетевой каталог для хранения резервных копий
- 5. Create RuBackup master key...

Автоматическое создание мастер-ключа, который необходим при создании пары ключей для электронно-цифровой подписи резервных копий и защитного преобразования резервных копий.

6. Do you want to use ipv4[1] ipv6[2] or both[3] in DNS requests?`

Выберите какие публичные имена будут использованы DNS-сервером

### 10.2. Настройка узла

#### 10.2.1. Добавление исключения в антивирус

1. При использовании антивируса Windows Defender необходимо исключить папку C:\RuBackup-win-client из автоматической проверки:

Add-MpPreference -ExclusionPath C:\RuBackup-win-client

2. Для проверки исключений Windows Defender выведите полный список исключений:

Get-MpPreference | fl excl\*

### 10.2.2. Установка ограничения VSS

Для обеспечения консистентности данных резервной копии необходимо ограничить объём дискового пространства, используемого службой теневого копирования томов VSS, для этого:

- 1. Выделите не менее 30% дискового пространства для теневой копии.
- 2. Откройте Управление компьютером.
- 3. Выделите **Общие папки**.

- 4. Нажмите ПКМ и выберите Все задачи Настроить теневые копии Параметры.
- 5. Выберите том и откройте Параметры (Рисунок 1);

| ]араметры                                               |                                                           |                               | ×                                 |
|---------------------------------------------------------|-----------------------------------------------------------|-------------------------------|-----------------------------------|
| Гом:                                                    |                                                           |                               |                                   |
| C:\                                                     |                                                           |                               |                                   |
| Место хранения                                          |                                                           |                               |                                   |
| Расположено на                                          | томе:                                                     |                               |                                   |
| C:\                                                     |                                                           | $\sim$                        | Сведения                          |
| Максимальный<br>размер:                                 | <ul> <li>не ограничен</li> <li>ограничение:</li> </ul>    |                               | 128000 🗭 МБ                       |
| Примечание: для<br>МБ свободного м                      | і создания теневой<br>іеста.                              | копии требует                 | гся не менее 300                  |
| Расписание                                              |                                                           |                               |                                   |
|                                                         |                                                           |                               | Расписание                        |
| Примечание: рас<br>двух теневых ког<br>одной теневой ко | писание по умолча<br>1ий в день. Не реко<br>2011 и в час. | нию предусма<br>мендуется соз | тривает создание<br>здавать более |
|                                                         | ОК                                                        | Отмена                        | 1                                 |

Рисунок 1. Окно «Параметры»

- 6. В окне **Параметры** установите ограничение максимального размера теневой копии не менее 30% от объёма выбранного тома.
- 7. Нажмите ОК для сохранения изменений.
- 8. Перезагрузите ПК для применения настроек.

### 10.3. Добавление в автозапуск

Добавьте сервис клиента РК в автозапуск при загрузке ОС:

- 1. Откройте Диспетчер серверов Средства Службы.
- 2. Выберите **RuBackup Service** Свойства вкладка Общие.
- 3. Для параметра Тип запуска установите значение Автоматически (Рисунок 2).

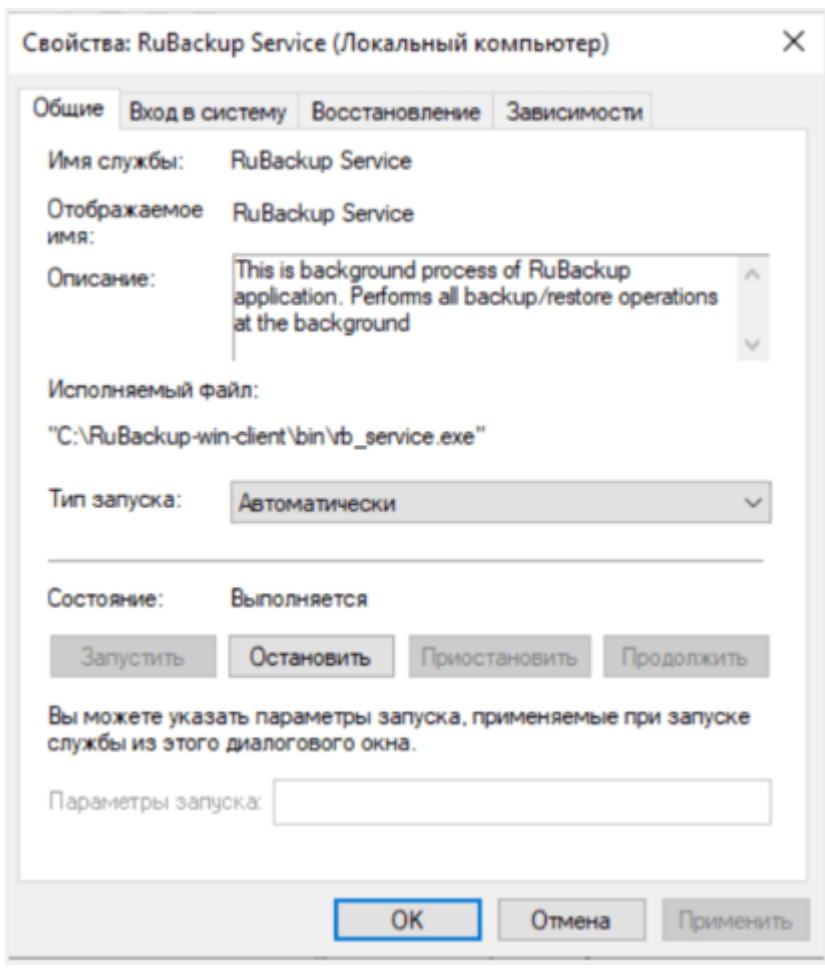

Рисунок 2. Окно «Свойства RuBackup Service»

4. Нажмите **ОК** для сохранения изменений.

# Глава 11. Запуск

Произведите активацию клиентской части СРК RuBackup, выполнив на каждом узле с развёрнутым клиентом резервного копирования запуск сервиса клиента.

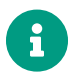

Для успешного запуска клиента РК в клиент-серверном режиме предварительно необходимо запустить серверную часть СРК.

### 11.1. Запуск сервиса клиента

Запустите сервис клиента резервного копирования:

- 1. Откройте **Диспетчер серверов Средства Службы**.
- 2. Выберите **RuBackup Service** и запустите его.

# Глава 12. Результаты установки

- Создан Каталог установки C:\RuBackup-win-client.
- Создан Конфигурационные файлы C:\RuBackup-win-client\etc\config.file.txt с установленными при настройке значениями параметров.
- Добавлены Сетевые сервисы.
- Установлен *tar* из пакета libarchive для создания и управления потоковыми архивными файлами (в случае использования ОС Windows Server версии 2012 и версии 2016).

# Глава 13. Работа с данными

### 13.1. Описание работы с данными

Резервное копирование файловой системы NTFS выполняется агентным методом. Данный метод используется для резервного копирования и восстановления файлов и папок операционных систем ceмейства Windows NT, требует установки клиента PK RuBackup и модуля файловых систем Windows на резервируемый узел (внутрь операционной системы), что позволяет создавать полные, инкрементальные и дифференциальные резервные копии без остановки открытых процессов (что обеспечивает непрерывность процесса), с минимальной нагрузкой на узел и локальную сеть LAN.

Предварительно для успешного выполнения резервного копирования и восстановления файловой системы NTFS разверните клиент PK RuBackup на узле резервируемой файловой системы. Также на узел с клиентом PK RuBackup и модулем необходимо предустановить *пакеты OpenSSL* и *Microsoft Visual C++ 2015* для поддержки алгоритмов хэширования, шифрования и электронной подписи, а также установки безопасных SSL соединений; выполнить настройку СУБД PostgreSQL на узле, где развёрнута служебная база данных RuBackup.

Создайте задачу резервного копирования ресурса на узле с развёрнутым модулем файловой системы Windows с помощью утилиты командной строки (подробнее см. раздел Резервное копирование с помощью утилиты) или на другом узле с развёрнутым Менеджером администратора RuBackup, предварительно активировав функцию централизованного восстановления. Управление функцией централизованного восстановления данных обеспечивается значением параметра centralizedrecovery конфигурационного файла C:\RuBackup-winclient\etc\config.file.txt текущего клиента резервного копирования RuBackup.

При запуске задачи на создание резервной копии файлов и папок модуль файловой системы Windows анализирует выбранный ресурс — если выбран текстовый файл, то производится проверка на принадлежность к файлу списка резервируемых ресурсов. Далее модуль отправляет запрос службе VSS на генерирование теневой копии файловой системы, формируя файл и разбивая все данные на блоки по 16Кб каждый. Модуль файловой системы Windows анализирует полученную теневую копию, формируя файл метаданных из хэшей резервируемых данных, извлекает выбранные блоки данных. Далее файл метаданных и блоки резервируемых данных будут отправлены на медиасервер RuBackup для хранения.

В случае передачи резервной копии в хранилище дедуплицированных резервных копий всегда происходит передача только тех уникальных блоков (для того же типа источника данных), которых еще нет в хранилище.

После выполнения резервного копирования теневая копия файловой системы

#### будет удалена.

Схема процесса резервного копирования и восстановления файловой системы Windows приведена на рисунке 1.

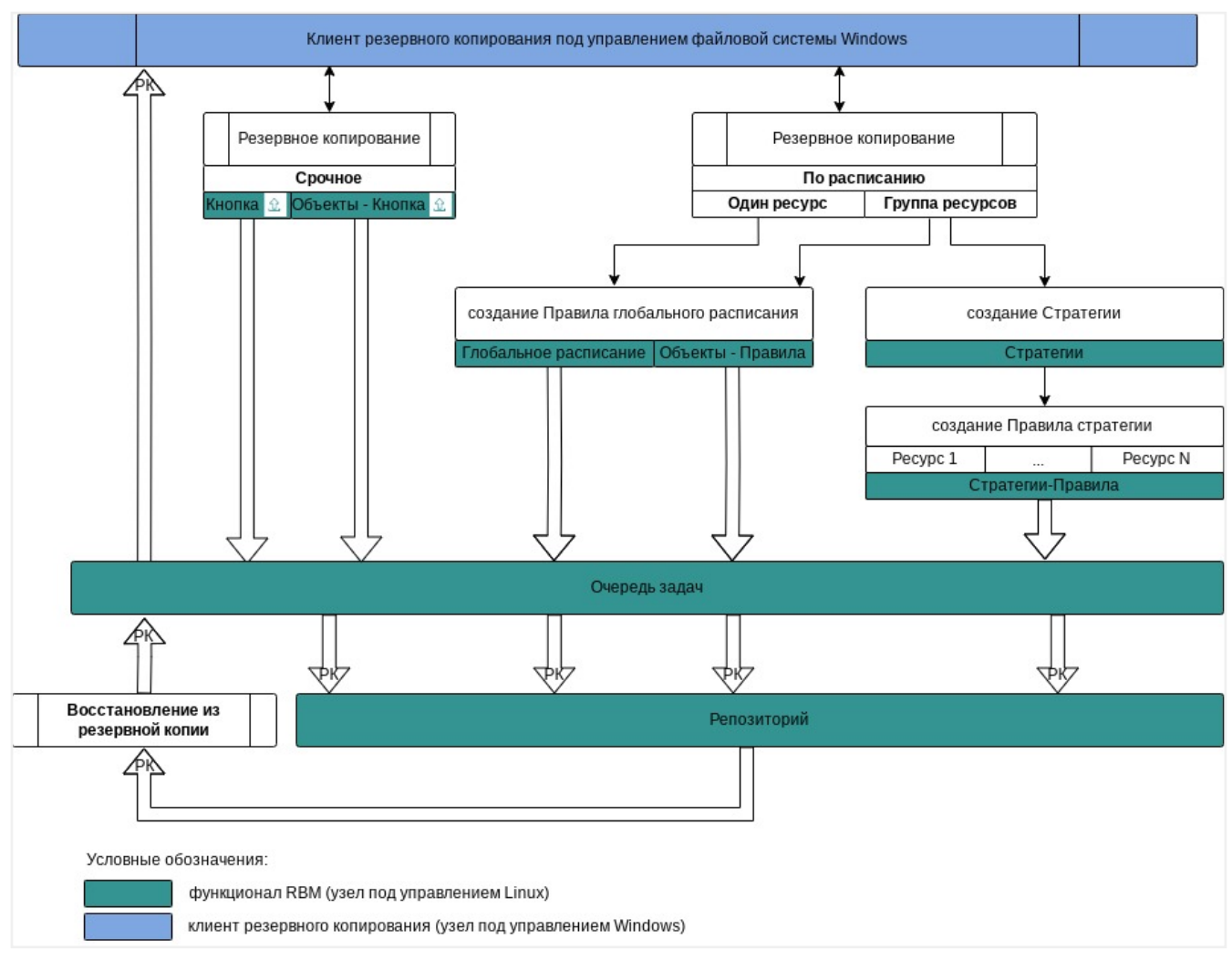

Рисунок 3. Структурная схема резервного копирования и восстановления файловой системы Windows

Полное восстановление файловой системы Windows выполняется из инкрементальной, дифференциальной или полной резервной копии данных в выбранную директорию на узле клиента, на котором была создана восстанавливаемая резервная копия.

Для восстановления отдельных файлов или папок используйте гранулярное восстановление, предварительно сформировав спецификацию, содержащую все имена файлов архива метаданных резервной копии, в ходе создания резервной копии.

При запуске задачи на восстановления резервной копии файловой системы Windows необходимо предварительно обеспечить свободное место на диске не менее 110% от объёма восстанавливаемых данных. В соответствии с метаданными восстанавливаемой РК в выбранной директории на узле клиента, резервная

копия файловой системы восстанавливается, будут созданы пустые файлы и каталоги с оригинальным атрибутами: именем файла и типом содержимого, датой и временем создания файла, именем владельца файла, размером файла, правами доступа к файлу, методом доступа к файлу. Далее будут переданы и записаны в нужные файлы блоки данных из файл восстанавливаемой резервной копии.

Если ресурс при создании восстанавливаемой резервной копии был задан в виде списка файлов/каталогов, подлежащих резервному копированию, то при восстановлении в выбранную директорию распаковки внутри неё будет создана вся иерархия для данных файлов и каталогов относительно директории распаковки.

Локальное восстановление файловой системы Windows возможно посредством:

- консоли на узле клиента РК с установленным модулем файловой системы Windows с использованием утилит *rb\_archives*. Подробное описание работы с утилитой приведено в документе «Утилиты командной строки RuBackup»;
- Менеджера клиента RuBackup. Подробное описание работы с утилитой приведено в документе «Руководстве пользователя RuBackup».

Централизованное восстановление файловой системы Windows возможно также посредством Менеджера администратора RuBackup на узле под управлением OC Linux.

### 13.2. Описание работы с данными в RBM

- РК для одного ресурса по расписанию. Для выполнения резервного копирования файловой системы ресурса по расписанию необходимо:
  - запустить Менеджер Администратора RuBackup (RBM) (см. Запуск Менеджера Администратора RuBackup (RBM));
  - авторизоваться с правами администратора (см. Авторизация пользователя в RBM);
  - проверить статус клиента РК, на котором развёрнут модуль файловой системы Windows (см. Статус клиента РК);
  - создать и настроить правило (см. Создание правила глобального расписания) ния) полного резервного копирования для создания плановых резервных копий возможно двумя способами:
    - в разделе «Глобальное расписание», нажав кнопку «Добавить» и настроив создаваемое Правило;
    - в разделе «Объекты», выбрав вкладку «Правила» и нажав кнопку «Добавить»;

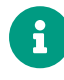

Правило должно иметь статус «run» (запущено) для выполнения резервного копирования по расписанию.

- в разделе «Очередь задач» доступно отслеживание статуса выполненных и ход выполняемой задач резервного копирования (см. Раздел 13.7);
- в результате выполнения задачи резервная копия будет перемещена в хранилище, а её метаданные доступны в разделе «Репозиторий».
- РК для группы ресурсов по расписанию. Для выполнения резервного копирования группы ресурсов по расписанию необходимо:
  - запустить Менеджер Администратора RuBackup (RBM);
  - авторизоваться с правами администратора;
  - проверить статус клиента РК, на котором развёрнут модуль файловой системы Windows;
  - создать и настроить последовательно:
    - стратегию полного резервного копирования для создания плановых резервных копий в разделе «Стратегии», нажав кнопку «Добавить»;
    - правило стратегии для каждого ресурса в разделе «Стратегии», выделив нужную стратегию и нажав кнопку «Правила». Повторить создание правила для каждого ресурса;

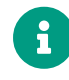

Правило должно иметь статус «run» (запущено) для выполнения резервного копирования по расписанию.

- в разделе «Очередь задач» доступно отслеживание статуса выполненных и ход выполняемой задач резервного копирования;
- в результате выполнения задачи резервные копии виртуальных машин будут перемещены в хранилище, а их метаданные доступны в разделе «Репозиторий».
- Срочное РК. Срочное резервное копирование выполняется для одного ресурса (выбранных файлов и/или каталогов):
  - запустить Менеджер Администратора RuBackup (RBM);
  - авторизоваться с правами администратора;
  - проверить статус клиента РК, на котором развёрнут модуль файловой системы Windows;
  - выполнить срочное резервное копирование возможно двумя способами:
    - быстрый доступ к функции срочного резервного копирования по нажатию на кнопку «Срочное РК» на верхней панели RBM;
    - в разделе «Объекты», выделив клиента РК, который осуществляет управление резервным копированием файловой системы Windows, и нажав появившуюся кнопку «Срочное РК»;
  - в разделе «Очередь задач» доступно отслеживание статуса выполненных и

ход выполняемой задач резервного копирования;

- в результате выполнения задачи резервная копия будет перемещена в хранилище, а её метаданные доступны в разделе «Репозиторий».
- Восстановление из РК. Для выполнения восстановления файлов и каталогов из резервной копии необходимо:
  - запустить Менеджер Администратора RuBackup (RBM);
  - авторизоваться с правами администратора;
  - проверить статус клиента РК, на котором развёрнут модуль файловой системы Windows;
  - в разделе «Репозиторий» выбрать РК и нажать кнопку «Восстановить»;
  - в разделе «Очередь задач» доступно отслеживание статуса выполненных и ход выполняемой задач восстановления резервной копии;
  - в результате произведено восстановление файлов и/или каталогов до состояния на момент создания резервной копии.

### 13.3. Особенности настройки RBM для PK файловой системы Windows

При выполнении любого сценария, описанного в подразделе "Раздел 13.2" настоящего документа, следует при настройке правил, стратегий, восстановления из РК в соответствующих полях указать следующие данные:

- в поле «Клиент» выбрать из выпадающего списка имя клиента РК, на котором развёрнут модуль файловой системы Windows;
- в поле «Тип ресурса» выбрать из выпадающего списка File system WIN;
- при необходимости произвести тонкую настройку модуля файловой системы Windows (см. Раздел 16.3);
- в поле «Ресурс» выбрать каталоги и/или файлы, резервная копия которых будет создана, из выпадающего списка или ввести в поле полный путь к ним. При вводе пути к ресурсу резервного копирования необходимо использовать символ «/». При использовании «\» возможны ошибки.
- в поле «Тип РК» выбрать «Полное», «Инкрементальное» или «Дифференциальное».

### 13.4. Резервное копирование

### 13.4.1. В Менеджере Администратора RuBackup

#### Запуск Менеджера Администратора RuBackup (RBM)

Оконное приложение Менеджер Администратора RuBackup (RBM) предназначено для администрирования серверной группировки RuBackup, включая управление клиентами, глобальным расписанием, хранилищами резервных копий и другими параметрами CPK RuBackup на узле под управлением OC Linux.

Для запуска Менеджера Администратора RuBackup следует выполнить в терминале команду:

/opt/rubackup/bin/rbm&

#### Авторизация пользователя в RBM

Доступ к системе резервного копирования осуществляется на основе ролевой модели управления доступом.

Для управления резервным копированием ВМ пользователь должен быть авторизован с правами суперпользователя (Администратор СРК) или администратора (Пользователь СРК).

При запуске RBM вам потребуется пройти аутентификацию в диалоговом окне, доступном после запуска RBM, для этого введите (рисунок 2):

- в поле «Имя сервера RuBackup» ір-адрес или имя узла, на котором развёрнут основной сервер резервного копирования RuBackup;
- в поля «**Имя пользователя**» и «Пароль» учётные данные Администратора СРК или Пользователя СРК (логин и пароль);
- в поле «Тип аутентификации» выберите базу данных для верификации учётных данных : RuBackup DB (база данных Postgresql (с именем по умолчанию *rubackup*), созданная при развёртывании сервера RuBackup, где хранятся учётные данные пользователей RuBackup, или Domain Controller для верификации учётных данных службой каталогов MS Active Directory или ALD PRO.

| uBackup Manag        | er |
|----------------------|----|
| 1мя сервера RuBackup |    |
| localhost            | ×  |
| 1мя пользователя     |    |
| rubackup             |    |
| Іароль               |    |
|                      | ж  |
| ип аутентификации    |    |
| RuBackup DB          | ~  |

Рисунок 4. Диалоговое окно на странице авторизации RBM

#### Статус клиента РК

Для выполнения резервного копирования клиент РК должен быть авторизован администратором на основном сервере СРК RuBackup.

После успешной аутентификации в RBM для определения статуса клиента резервного копирования откройте раздел «Администрирование», в подразделе «Объекты» выберите блок — «Клиенты».

В открывшемся окне будут отображены все авторизованные клиенты РК и выведено сообщение о неавторизованных клиентах РК, если такие существуют в инфраструктуре резервного копирования (рисунок 3), с выводом следующих данных в табличном виде:

- ІD идентификатор клиента РК;
- Имя имя узла, на котором развёрнут клиент РК;
- Тип OC наименование OC, используемой на клиенте PK;
- Ёмкость хранилища общий размер хранилища в ГБ;
- Централизованное восстановление включена (1) или выключена (0) функция централизованного восстановления данных клиента РК;
- Версия номер версии установленного ПО клиента РК.

При наличии в инфраструктуре РК неавторизованного клиента будет активна кнопка & Неавторизованные клиенты и выведено уведомление о количестве неавторизо-

ВАННЫХ КЛИЕНТОВ НА ЛЕВОЙ БОКОВОЙ ПАНЕЛИ & 1 неавторизованных клиентов

| 🗣 Ru Backup                   |             |          |              |           |           |                    |                |                   |              | <u>ۍ</u> ۲ | 0 |  |
|-------------------------------|-------------|----------|--------------|-----------|-----------|--------------------|----------------|-------------------|--------------|------------|---|--|
| £                             | ÷           |          |              |           |           | Клиенты            |                |                   |              |            |   |  |
| 88 Панель мониторинга         | <u></u> Доб | іавить 🖧 | Неавторизова | ные клиен | пы 🕜 Реда | актировать 🕞 Настр | ойки журналов  | 🗐 Удалить         |              |            | 8 |  |
| 🖵 Объекты                     | ▼ ID        | Имя      | Имя группы   | Тип ОС    | Статус    | Ёмкость хранилища  | Централизованн | ое восстановление | Версия       |            |   |  |
| 🗐 Стратегии                   | 2           | server   | No group     | Linux     | в сети    | 10                 | true           |                   | 2.1.1.60e832 | b          |   |  |
| 🗏 Глобальное расписание       |             |          |              |           |           |                    |                |                   |              |            |   |  |
| 🖸 Удалённая репликация        |             |          |              |           |           |                    |                |                   |              |            |   |  |
| 😂 Репозиторий                 |             |          |              |           |           |                    |                |                   |              |            |   |  |
| 🕄 Очередь задач               |             |          |              |           |           |                    |                |                   |              |            |   |  |
| 🗄 Серверы RuBackup            |             |          |              |           |           |                    |                |                   |              |            |   |  |
| 🖮 Журналы                     |             |          |              |           |           |                    |                |                   |              |            |   |  |
| 🔏 Администрирование           |             |          |              |           |           |                    |                |                   |              |            |   |  |
|                               |             |          |              |           |           |                    |                |                   |              |            |   |  |
|                               |             |          |              |           |           |                    |                |                   |              |            |   |  |
|                               |             |          |              |           |           |                    |                |                   |              |            |   |  |
|                               |             |          |              |           |           |                    |                |                   |              |            |   |  |
|                               |             |          |              |           |           |                    |                |                   |              |            |   |  |
|                               |             |          |              |           |           |                    |                |                   |              |            |   |  |
|                               |             |          |              |           |           |                    |                |                   |              |            |   |  |
|                               |             |          |              |           |           |                    |                |                   |              |            |   |  |
| <u>දී</u> rubackup@localhost  |             |          |              |           |           |                    |                |                   |              |            |   |  |
| 🖧 1 неавторизованных клиентов |             |          |              |           |           |                    |                |                   |              |            |   |  |

Рисунок 5. Окно «Клиенты» раздела «Администрирование»

Все новые клиенты должны быть авторизованы в системе резервного копирования RuBackup.

#### Авторизация клиента РК

Для авторизации клиента РК нажмите в окне «Клиенты» (рисунок 4) на верхней панели кнопку или на уведомление о количестве неавторизованных клиентов на левой боковой панели.

В открывшемся окне «Неавторизованные Клиенты РК» выведен список всех клиентов РК, ожидающих авторизации с выводом следующих данных в табличном виде:

- **ID** идентификатор клиента РК в структуре СРК RuBackup;
- Имя имя узла, на котором развёрнут клиент РК;
- Тип OC наименование OC, используемой на узле клиента PK;
- **Дистрибьютор ОС** компания-разработчик ОС, установленной на узле клиента РК;
- MAC идентификатор сетевой карты, используемой клиентом РК;
- Ірv4 ір-адрес узла клиента РК, используемый при передаче данных по про-

токолу Ірv4;

- Ірv6 ір-адрес узла клиента РК, используемый при передаче данных по протоколу Ірv6;
- НШО уникальное аппаратное имя машины, на которой развёрнут клиент РК;
- Последняя активность последняя активность клиента РК;
- Версия номер версии установленного ПО клиента РК.

| 🗣 Ru Backup                   |       |                 |        |         |                  |                   |               | 企           | ۵       | ⊚        |
|-------------------------------|-------|-----------------|--------|---------|------------------|-------------------|---------------|-------------|---------|----------|
| £                             | ÷     |                 |        |         | Неавторизованные | клиенты           |               |             |         |          |
| 🖰 Панель мониторинга          | 🗞 Авт | оризовать 🔳 Уд  | алить  |         |                  |                   |               |             |         | <b>5</b> |
| 🖵 Объекты                     | ▼ ID  | Имя             | Статус | Тип ОС  | Дистрибьютор ОС  | МАС               | IPv4          | IPv6        |         |          |
| 🗐 Стратегии                   | 4     | WIN-V70RL3H964G | всети  | Windows | Microsoft        | 9e:30:15:02:c6:b8 | 192.168.4.116 | fe80::9c2e: | 5a19:99 | 9b1:4    |
| 🗐 Глобальное расписание       |       |                 |        |         |                  |                   |               |             |         |          |
| 🖸 Удалённая репликация        |       |                 |        |         |                  |                   |               |             |         |          |
| 😫 Репозиторий                 |       |                 |        |         |                  |                   |               |             |         |          |
| 🕄 Очередь задач               |       |                 |        |         |                  |                   |               |             |         |          |
| 🗄 Серверы RuBackup            |       |                 |        |         |                  |                   |               |             |         |          |
| ы Журналы                     |       |                 |        |         |                  |                   |               |             |         |          |
| 🔏 Администрирование           |       |                 |        |         |                  |                   |               |             |         |          |
|                               |       |                 |        |         |                  |                   |               |             |         |          |
| C rubackup@localhost          |       |                 |        |         |                  |                   |               |             |         |          |
| Сх тнеавторизованных клиентов |       |                 |        |         |                  |                   |               |             |         |          |

Рисунок 6. Окно «Неавторизованные Клиенты РК»

- 1. Выберите нужного неавторизованного клиента и нажмите ставшую активной кнопку & Авторизовать «Авторизовать».
- 2. В появившемся окне подтверждения нажмите кнопку «Да» для продолжения авторизации клиента РК.

После успешной авторизации новый клиент РК будет отображён в окне «Клиенты» раздела «Администрирование» и в окне раздела «Объекты» (рисунок 5).

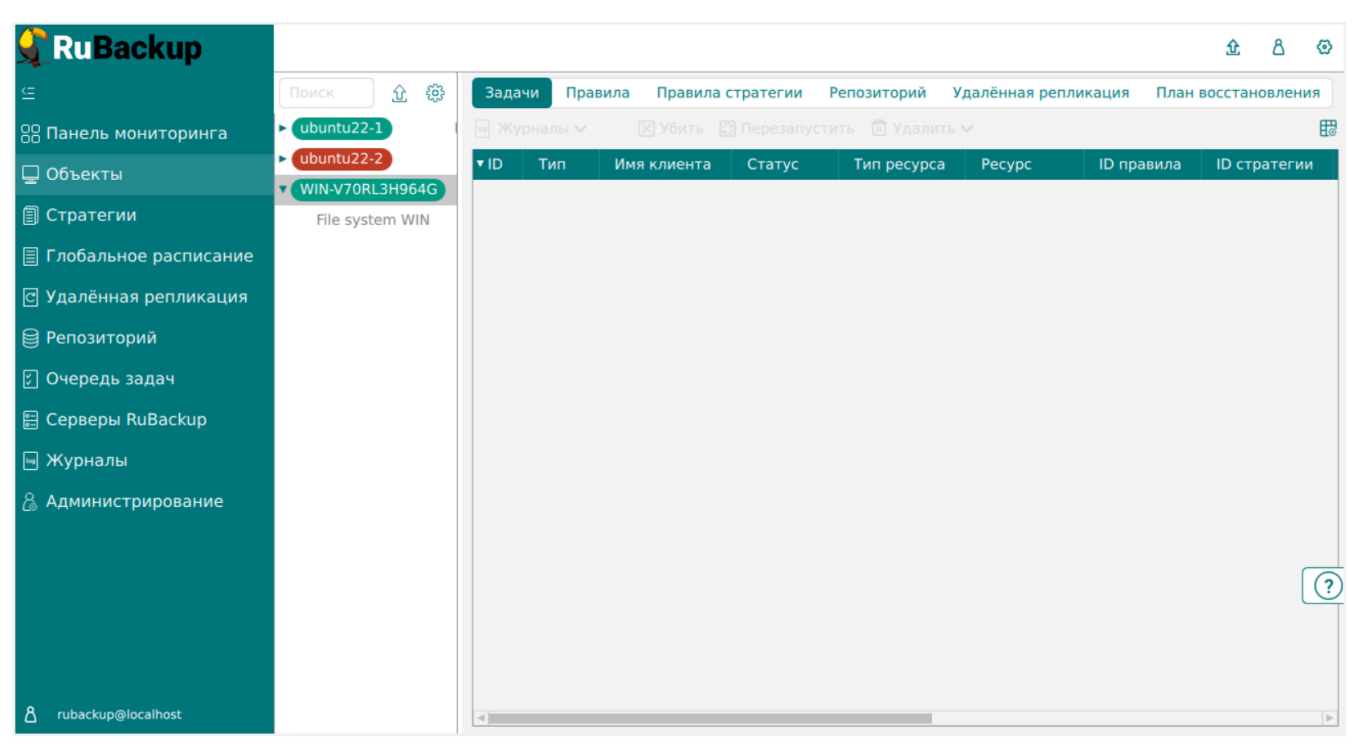

Рисунок 7. Окно раздела «Объекты»

#### Создание правила глобального расписания

Для выполнения регулярного резервного копирование компонентов почтовой системы, необходимо создать правило в глобальном расписании. В случае групповых операций можно так же использовать стратегии резервного копирования.

Для создания правила глобального расписания выполните следующие действия:

1. Перейдите в раздел «Объекты», выберите вкладку «Правила» и нажмите на кнопку 🗄 «Добавить» (рисунок 6).

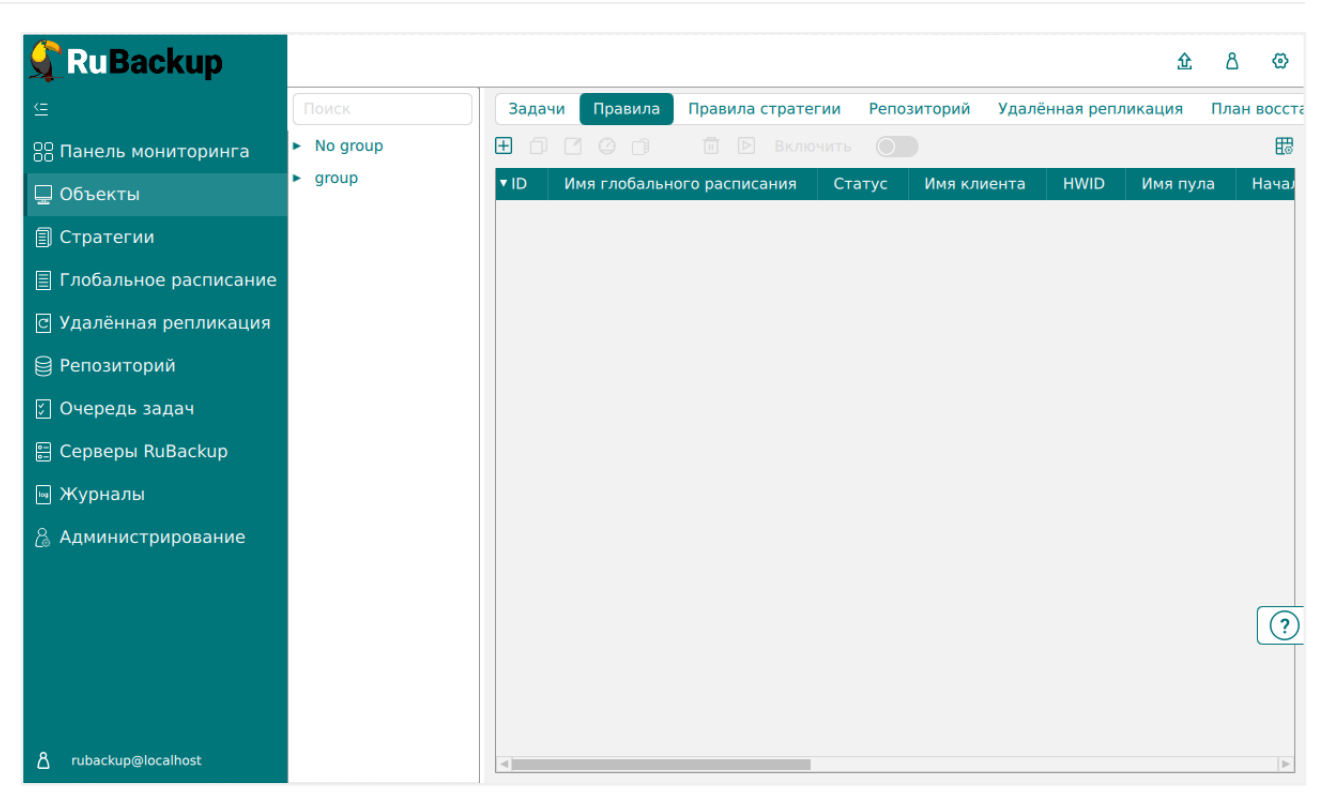

Рисунок 8. Окно вкладки «Правила» в разделе «Объекты»

 В открывшемся окне (рисунок 7) для настройки РК файловой системы Windows выполните настройки создаваемого правила и шаблона глобального расписания.

| <b>San Kang</b> RuBackup |                     |                  |                      |                         |
|--------------------------|---------------------|------------------|----------------------|-------------------------|
| £                        | ÷                   |                  |                      | Добавить правило глобал |
| 88 Панель мониторинга    |                     |                  |                      |                         |
| 🖵 Объекты                |                     | Правила гло      | оального расписания  |                         |
| 🗐 Стратегии              |                     | Парам            | иетры правила        |                         |
| Плобальное расписание    | Название правила    |                  |                      |                         |
| с Удалённая репликация   | Клиент              | WIN-V70RL3H964   | G (6fc6c6dfeb7ff544) | ~                       |
| Репозиторий              | Тип ресурса         | File system WIN  |                      | <b>_</b>                |
| S Очерель залач          | Pecypc *            | C:/Documents and | d Settings/          |                         |
|                          | Тип РК              | Полная           |                      | ~                       |
| rbm                      |                     | Дополнительн     | ые параметры прави   | ла                      |
| ы журналы                | Ёмкость хранилища   |                  | Inf                  | Гб - +                  |
| 🚡 Администрирование      | Ёмкость хранилища   | клиента          | Inf                  | Гб - +                  |
|                          | Приоритет           |                  | 100                  | - +                     |
|                          | Защитное преобразо  | вание            | nocrypt              | ~                       |
|                          | Скрипт при нормалы  | ном выполнении   |                      |                         |
|                          | Скрипт при выполне  | нии с ошибками   |                      |                         |
|                          | Скрипт при восстано | влении           |                      |                         |
|                          |                     | Доба             | авить правило в шабл | юн                      |

Рисунок 9. Окно создания правила глобального расписания резервного копирования

Выполните настройки создаваемого правила резервного копирования:

• параметры правила (рисунок 8)

|                  | Параметры правила                  |   |   |
|------------------|------------------------------------|---|---|
| Название правила |                                    |   |   |
| Клиент           | WIN-V70RL3H964G (6fc6c6dfeb7ff544) |   | ~ |
| Тип ресурса      | File system WIN                    | ~ |   |
| Pecypc *         | C:/Documents and Settings/         |   |   |
| Тип РК           | Полная                             |   | ~ |

Рисунок 10. Окно создания правила глобального расписания резервного копирования. Настройка правила – Параметры правила

- в поле «Клиент» выберите клиента резервного копирования на узле под управлением ОС Windows Server, резервную копию файловой системы которого необходимо создать;
- в поле «Ресурс» нажмите кнопку и выберите в развернувшемся окне каталог или файл, для которой будет создано правило глобального расписания, из списка доступных или введите путь к ресурсу, с использованием символа «/». Подробнее о способах задания ресурса см. подраздел Особенности настройки RBM для PK файловой системы Windows
- в поле «Тип РК» доступно полное, инкрементальное и дифференциальное резервное копирование;

| Дополнительные параметры правила |         |        |  |  |  |  |  |
|----------------------------------|---------|--------|--|--|--|--|--|
| Ёмкость хранилища                | Inf     | Гб - + |  |  |  |  |  |
| Ёмкость хранилища клиента        | Inf     | Гб - + |  |  |  |  |  |
| Приоритет                        | 100     | - +    |  |  |  |  |  |
| Защитное преобразование          | nocrypt | ~      |  |  |  |  |  |
| Скрипт при нормальном выполнении | Путь    |        |  |  |  |  |  |
| Скрипт при выполнении с ошибками | Путь    |        |  |  |  |  |  |
| Скрипт при восстановлении        | Путь    |        |  |  |  |  |  |

• дополнительные параметры правила (рисунок 9):

Рисунок 11. Окно создания правила глобального расписания резервного копирования. Настройка правила – Дополнительные параметры правила

 в поле «Ёмкость хранилища» укажите максимальный размер пула для хранения РК, созданных по данному правилу. Значение по умолчанию. Данный параметр доступен, если в настройках глобальной конфигурации активирован переключатель «Ограничения ёмкости для глобального расписания»;

- в поле «Ёмкость хранилища клиента» укажите максимальный размер хранилища текущего клиента РК. Данный параметр доступен, если в настройках глобальной конфигурации активирован переключатель «Ограничения ёмкости для клиентов»;
- в поле «Приоритет» может содержать значение от 100 до 1000. Чем выше значение, тем выше приоритет выполнения правила;
- в поле «Защитное преобразование» по умолчанию выбрано значение «nocrypt» - без использования защитного преобразования РК. В случае выбора алгоритма защитного преобразования смотри таблицу:

| Алгоритм   | Поддерживаемая длина<br>ключа, бит | Примечание                                                     |
|------------|------------------------------------|----------------------------------------------------------------|
| Anubis     | 128, 256                           |                                                                |
| Aria       | 128, 256                           |                                                                |
| CAST6      | 128, 256                           |                                                                |
| Camellia   | 128, 256                           |                                                                |
| Kalyna     | 128, 256, 512                      | Украинский национальный<br>стандарт ДСТУ 7624:2014             |
| Kuznyechik | 256                                | Российский национальный<br>стандарт ГОСТ Р 34.12-<br>2015      |
| MARS       | 128, 256                           |                                                                |
| Rijndael   | 128, 256                           | Advanced Encryption<br>Standard (AES)                          |
| Serpent    | 128, 256                           |                                                                |
| Simon      | 128                                |                                                                |
| SM4        | 128                                | Китайский национальный<br>стандарт для беспровод-<br>ных сетей |
| Speck      | 128, 256                           |                                                                |
| Threefish  | 256, 512, 1024                     |                                                                |
| Twofish    | 128, 256                           |                                                                |

Таблица 1. Алгоритмы защитного преобразования, доступные в утилите rbfd

в поле «Скрипт при нормальном выполнении» укажите путь расположения скрипта при нормальном выполнении РК /opt/rubackup/scripts/ваш\_скрипт.sh. Скрипт не входит в комплект поставки и является дополнительной опциональной возможностью, создание которой обеспечивает Заказчик. Подробное описание аргумен-

тов скрипта приведено в «Руководстве системного администратора»;

- в поле «Скрипт при выполнении с ошибками» выполнении» укажите путь ΡК расположения скрипта при выполнении С ошибкой /opt/rubackup/scripts/ваш\_скрипт.sh. Скрипт не входит В комплект поставки и является дополнительной опциональной возможностью, создание которой обеспечивает Заказчик. Подробное описание аргументов скрипта приведено в «Руководстве системного администратора»;
- в поле «Скрипт при восстановлении» укажите путь расположения скрипта восстановления РК /opt/rubackup/scripts/ваш\_скрипт.sh. Скрипт не входит в комплект поставки и является дополнительной опциональной возможностью, создание которой обеспечивает Заказчик. Подробное описание аргументов скрипта приведено в «Руководстве системного администратора»;

Выполните настройки шаблона глобального расписания, применяемые ко всем правилам глобального расписания:

• в блоке «Настройки (рисунок 10):

|                            | Настройки        |                        |
|----------------------------|------------------|------------------------|
| Включить после создания    |                  |                        |
| Пул                        | Default          | ~                      |
| Начало периода действия    | 10.06.2024 16:40 | D                      |
| Окончание периода действия | 10.06.2025 16:40 | D                      |
|                            |                  | Общие настройки модуля |

Рисунок 12. Окно создания правила глобального расписания резервного копирования. Настройка шаблона – Настройки

- «Включить после создания». При активации переключателя созданное правило будет иметь статус «run» (запущено). Если переключатель периодического запуска деактивирован, то создаваемое правило не создаст задач резервного копирования и будет иметь статус «wait»;
- в поле «Пул» выберите доступный пул для хранения копий РК;
- в поле «Начало периода действия» укажите начало периода действия создаваемого правила резервного копирования, нажав кнопку и выбрав в открывшемся календаре дату и время начала периода запуска создаваемого правила резервного копирования;
- в поле «Окончание периода действия» укажите окончание периода действия создаваемого правила резервного копирования, нажав кнопку и выбрав в открывшемся календаре дату и время окончания периода запуска создаваемого правила резервного копирования. По умолчанию

срок действия правила составляет 1 год с момента его создания;

- кнопка Общие настройки модуля предоставляет параметры для настройки многопоточного резервного копирования. Описание параметров приведено в Раздел 16.2;.
- в блоке «Расписание» (рисунок 11):
  - в поле «Периодический запуск» определить тип запуска создаваемого правила. При активации ползунка периодического запуска укажите в минутах через какое время будет выполняться создаваемое правило. Если ползунок периодического запуска деактивирован, то настройте крон-выражение, указав дату и время интервала выполнения создаваемого правила;

| Расписание                    |     |             |         |  |  |
|-------------------------------|-----|-------------|---------|--|--|
| Выбрано: крон-выражение 0 0 1 | 1** |             |         |  |  |
| Периодический запуск          |     | 6           | мин - + |  |  |
| Минута                        |     | 0           | - +     |  |  |
| Час                           |     | 0           | - +     |  |  |
| День месяца                   |     | 1           | - +     |  |  |
| Месяц                         |     |             | ~       |  |  |
| День недели                   |     | Воскресенье | ~       |  |  |

Рисунок 13. Окно создания правила глобального расписания резервного копирования. Настройка шаблона – Дополнительные параметры правила

- в блоке «Проверка» при активации переключателя О доступна настройка периодичности проверки архивов резервных копий (рисунок 12):
  - в поле «Проверки резервных копий» укажите периодичность проверки резервных копий. Это действие инициирует создание задачи проверки резервной копии – цифровой подписи и размера файлов. Если резервная копия была подписана цифровой подписью, то будет проверен размер файлов резервной копии и сама резервная копия. Если резервная копия не была подписана цифровой подписью, то будет проверен только размер файлов резервной копии. В случае, если проверка резервных копий не требуется, то деактивируйте переключатель в текущей строке .

| Провери                         | ka  |         |   |
|---------------------------------|-----|---------|---|
| Проверка резервных копий каждые |     |         |   |
| 1                               | - + | Месяцев | ~ |

Рисунок 14. Окно создания правила глобального расписания резервного копирования. Настройка шаблона – Проверка РК

 в блоке «Срок хранения» (рисунок 13) укажите сколько дней, недель, месяцев или лет хранить резервные копии, полученные в результате выполнения правила;

| Срок хранения                     |   |     |   |
|-----------------------------------|---|-----|---|
| Хранить резервные копии в течение |   |     |   |
| 1                                 | + | Лет | ~ |

Рисунок 15. Окно создания правила глобального расписания резервного копирования. Настройка шаблона – Срок хранения РК

- в блоке «Резервные копии» (рисунок 14) при активации переключателя возможна настройка перемещения резервных копий, полученных в результате выполнения правила:
  - с указанной периодичностью;
  - в пул, доступный из раскрывающегося списка;

|       |                     | Резервные копии |   |
|-------|---------------------|-----------------|---|
| Перен | местить в пул через |                 |   |
|       | 1                   | - + Дней        | ~ |
| Пул   | Default             |                 | ~ |

Рисунок 16. Окно создания правила глобального расписания резервного копирования. Настройка шаблона – РК

- в блоке «Устаревшие резервные копии» необходимо определить действия после истечения срока хранения резервных копий, полученных в результате выполнения правила» (рисунок 15):
  - активируйте переключатель «Автоматическое удаление» для удаления резервных копий по окончанию определённого в правиле срока хранения или деактивируйте переключатель , если удаление резервных копий не требуется;
  - в поле «Уведомлять» настройте какие административные группы будут уведомлены об истечении срока действия резервных копий;

|              | Устаревшие резервные копии              |   |
|--------------|-----------------------------------------|---|
| Автоматическ | кое удаление                            |   |
| Уведомлять   | Nobody                                  | ~ |
| Клиент може  | т удалить резервные копии этого правила |   |
|              |                                         |   |

Рисунок 17. Окно создания правила глобального расписания резервного копирования. Настройка шаблона – Устаревшие РК

 в блоке «Уведомления» (рисунок 16) для указанных событий из выпадающего списка определите группу пользователей, которая будет уведомлена в случае произошедшего события. В поле «E-mail CC» можно ввести любой адрес электронной почты для особого уведомления;

|                             | Уведомления |   |           |
|-----------------------------|-------------|---|-----------|
| Нормальное выполнение       | Nobody      | ~ | E-mail CC |
| Выполнение с ошибкой        | Nobody      | ~ | E-mail CC |
| Проверка резервной копии    | Nobody      | ~ | E-mail CC |
| Окончание действия правила  | Nobody      | ~ | E-mail CC |
| Окончание ёмкости хранилища | Nobody      | ~ | E-mail CC |

Рисунок 18. Окно создания правила глобального расписания резервного копирования. Настройка шаблона – РК

3. После настройки правила нажмите кнопку Применить
«Применить» для сохранения настроек правила резервного копирования.

Созданное правило будет доступно для редактирования и изменения статуса («запущено» или «ожидает») в разделе «Глобальное расписание».

### 13.4.2. В терминале

#### Резервное копирование с помощью утилиты

Выполнить резервное копирование на клиенте резервного копирования с модулем файловых систем Windows (с тонкими настройками модуля), выполнив в консоли команду:

```
C:\RuBackup-win-client\bin\rb_archives.exe -c <resource> -m filesystem_win -e file_list:yes
```

где:

- параметр -с указывает резервируемые ресурсы, <resource> полный путь до резервируемой папки и/или файла;
- параметр -*m* указывает используемый модуль, <*filesystem\_win>* название модуля, для просмотра доступных модулей выполните в консоли на клиенте PK команду:

```
C:\RuBackup-win-client\bin\rb_archives.exe -L
```

 параметр - е указывает параметры модуля (подробнее о параметрах смотри Раздел 16.3, Раздел 16.2.

### 13.5. Срочное резервное копирование

### 13.5.1. В Менеджере Администратора RuBackup

Срочное резервное копирование позволяет единоразово создать полную резервную копию файлов и каталогов, не назначая правило по расписанию.

- 1. Выполнение срочного резервного копирования в RBM возможно осуществить двумя способами:

  - нажатием на кнопку на верхней панели RBM кнопку 🏦 «Срочное РК».
- 2. В открывшемся окне произведите настройку параметров (рисунок 17):

| 🗣 Ru Backup             |                         |                                    | ;                                     | ድ ሪ 😳       |
|-------------------------|-------------------------|------------------------------------|---------------------------------------|-------------|
| ⊆                       | ÷                       | Срочное РК                         | · · · · · · · · · · · · · · · · · · · | / Применить |
| 88 Панель мониторинга   |                         |                                    |                                       |             |
| 🖵 Объекты               | Клиент                  | WIN-V70RL3H964G (6fc6c6dfeb7ff544) | ~                                     |             |
| 🗐 Стратегии             | Тип ресурса             | File system WIN                    | ×                                     |             |
|                         | Pecypc *                | C:/Documents and Settings/         |                                       |             |
| П плобальное расписание | Архивирование           |                                    |                                       |             |
| С Удалённая репликация  | Тип РК                  | Полная                             | ~                                     |             |
| 😫 Репозиторий           | Пул                     | Default                            | ~                                     |             |
| 🗊 Очередь задач         | Защитное преобразование | nocrypt                            | ~                                     |             |
| 📰 Серверы RuBackup      | Приоритет               | 100                                | - +                                   |             |
| 🖩 Журналы               | Срок хранения           | 1 - + Лет                          | ~                                     |             |
| В Администрирование     |                         | Общие нас                          | тройки модуля                         |             |

Рисунок 19. Окно настройки Срочного резервного копирования

- в поле «Клиент» выберите клиента резервного копирования на узле под управлением ОС Windows Server, резервную копию файловой системы которого необходимо создать;
- в поле «**Ресурс**» нажмите кнопку и выберите в развернувшемся окне каталог или файл, для которой будет создано правило глобального расписания, из списка доступных или введите путь к ресурсу, с использованием символа «/». Подробнее о способах задания ресурса см. подраздел Особенности настройки RBM для PK файловой системы Windows
- активируйте переключатель «Архивирование» для копирования ВМ, её архивирования и удаления целевой (исходной) виртуальной машины. При активации данного переключателя и применения всех настроек срочного резервного копирования будет выведено окно подтверждения с предупреждением об удалении целевой ВМ после архивирования.

Данный функционал полезен в ситуации, когда не нужен частый доступ к ВМ (долговременное хранение);

- в поле «Тип РК» доступно полное, инкрементальное и дифференциальное резервное копирование;
- в поле «Пул» из раскрывающегося списка выберите доступный пул для сохранения резервной копии;
- в поле «Защитное преобразование» по умолчанию выбрано значение «nocrypt» - без использования защитного преобразования РК. В случае выбора алгоритма защитного преобразования см. таблицу:

| Алгоритм   | Поддерживаемая длина<br>ключа, бит | Примечание                                                     |
|------------|------------------------------------|----------------------------------------------------------------|
| Anubis     | 128, 256                           |                                                                |
| Aria       | 128, 256                           |                                                                |
| CAST6      | 128, 256                           |                                                                |
| Camellia   | 128, 256                           |                                                                |
| Kalyna     | 128, 256, 512                      | Украинский национальный<br>стандарт ДСТУ 7624:2014             |
| Kuznyechik | 256                                | Российский национальный<br>стандарт ГОСТ Р 34.12-<br>2015      |
| MARS       | 128, 256                           |                                                                |
| Rijndael   | 128, 256                           | Advanced Encryption<br>Standard (AES)                          |
| Serpent    | 128, 256                           |                                                                |
| Simon      | 128                                |                                                                |
| SM4        | 128                                | Китайский национальный<br>стандарт для беспровод-<br>ных сетей |
| Speck      | 128, 256                           |                                                                |
| Threefish  | 256, 512, 1024                     |                                                                |
| Twofish    | 128, 256                           |                                                                |

Таблица 2. Алгоритмы защитного преобразования, доступные в утилите rbfd

- в поле «Приоритет» может содержать значение от 100 до 1000. Чем выше значение, тем выше приоритет выполнения правила;
- в поле «Срок хранения» укажите сколько дней, недель, месяцев или лет хранить резервные копии, полученную в результате выполнения срочного РК;
- кнопка Общие настройки модуля предоставляет параметры для настройки многопоточного резервного копирования. Описание параметров приведено в Раздел 16.2.

#### Срочное резервное копирование по правилу

В том случае, если необходимо выполнить срочное резервное копирование по созданному правилу глобального расписания:

- 1. Перейдите в раздел «Глобальное расписание».
- 2. Выделите нужное правило.
- Вызовите правой кнопкой мыши контекстное меню и нажмите «Выполнить» (рисунок 18).

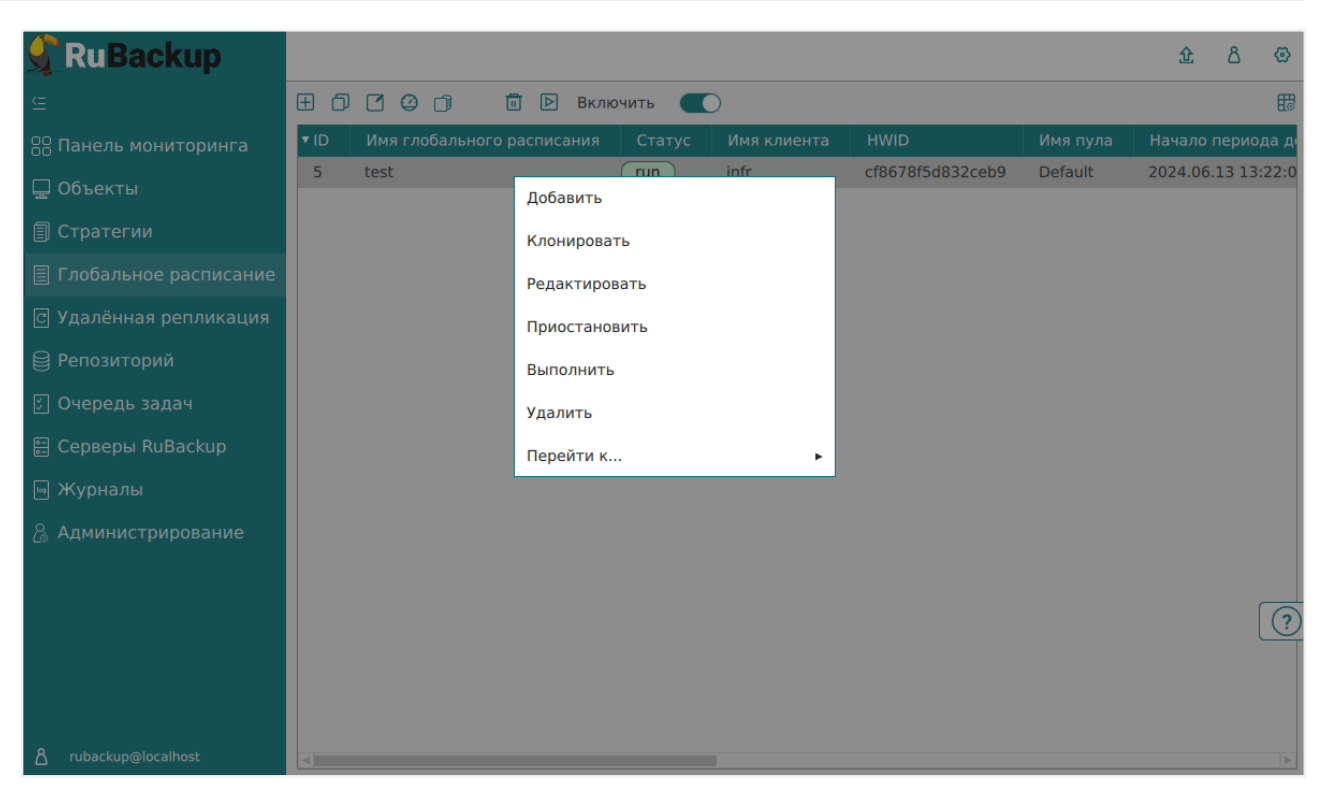

Рисунок 20. Запуск срочного резервного копирования по правилу глобального расписания

4. Проверьте ход выполнения резервного копирования можно в окне «Очередь задач» (рисунок 19).

| 🗣 Ru Backup 🔄           |      |               |                 |                    |                 |           | 企 | ۵ | ଡ |
|-------------------------|------|---------------|-----------------|--------------------|-----------------|-----------|---|---|---|
| <u> </u>                | ы Жу |               |                 | тить <u>п</u> Удал | ить 🗸           |           |   |   | ₿ |
| 88 Панель мониторинга   | ▼ ID | Тип           | Имя клиента     | Статус             | Тип ресурса     | Ресурс    |   |   |   |
| 🖵 Объекты               | 32   | Backup global | WIN-V70RL3H964G | Done               | File system WIN | C:/Users/ |   |   |   |
| 🗐 Стратегии             |      |               |                 |                    |                 |           |   |   |   |
| 🗐 Глобальное расписание |      |               |                 |                    |                 |           |   |   |   |
| 🖸 Удалённая репликация  |      |               |                 |                    |                 |           |   |   |   |
| 😫 Репозиторий           |      |               |                 |                    |                 |           |   |   |   |
| 🔄 Очередь задач         |      |               |                 |                    |                 |           |   |   |   |
| 🗄 Серверы RuBackup      |      |               |                 |                    |                 |           |   |   |   |
| ы Журналы               |      |               |                 |                    |                 |           |   |   |   |
| & Администрирование     |      |               |                 |                    |                 |           |   |   |   |

Рисунок 21. Окно очереди задач

При успешном завершении резервного копирования соответствующая задача перейдет в статус «Done».

### 13.6. Восстановление данных

### 13.6.1. Централизованное восстановление резервных копий в "Менеджере Администратора RuBackup"

Система резервного копирования RuBackup предусматривает возможность восстановления резервных копий как со стороны клиента СРК посредством утилит RuBackup, так и со стороны администратора СРК. В тех случаях, когда централизованное восстановление резервных копий не желательно, например, когда восстановление данных является зоной ответственности владельца клиентской системы, эта функциональность может быть отключена на клиенте (см. «Руководство системного администратора RuBackup»).

Для централизованного восстановления ВМ на клиенте РК:

- 1. В RBM перейдите в раздел «Репозиторий».
- 2. Выберите в открывшемся окне требуемую резервную копию, нажмите на нее правой кнопкой мыши и выберите в контекстном меню «Восстановить» (рисунок 20) или нажмите кнопку 🗈 «Восстановить».

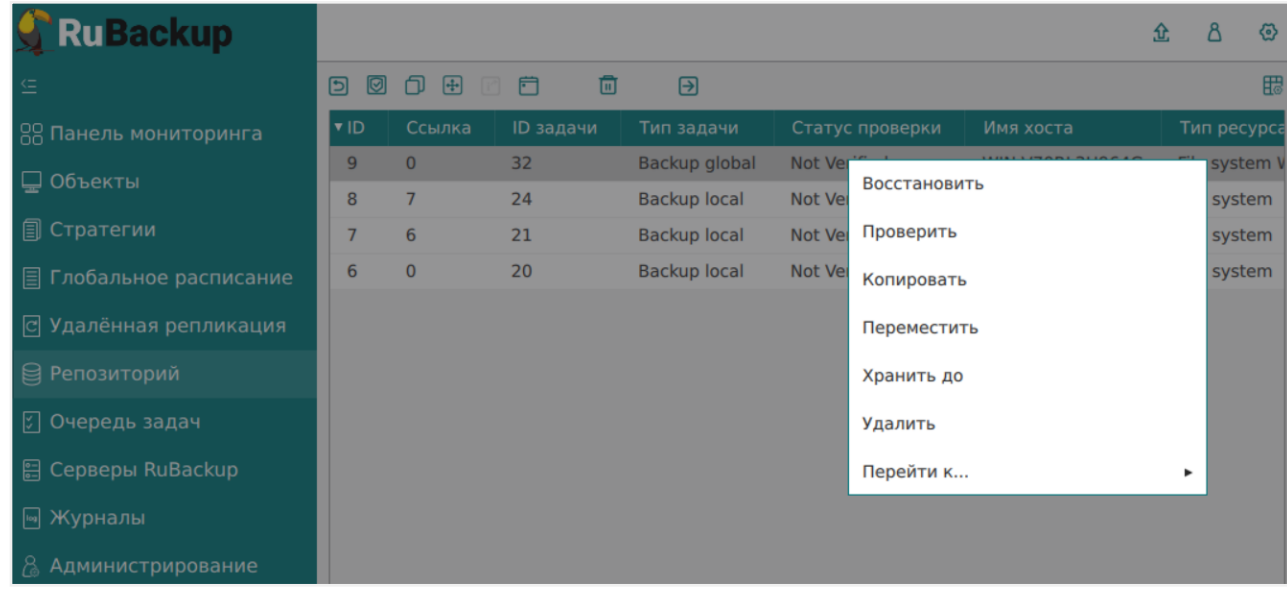

Рисунок 22. Окно раздела «Репозиторий». Восстановление РК

3. В открывшемся окне централизованного восстановления (рисунок 21) представлена следующая информация и возможности:

| 🗣 Ru Backup             |                          |                 |                                    | 兌            | ۵      | ⊚    |
|-------------------------|--------------------------|-----------------|------------------------------------|--------------|--------|------|
| ⊆                       | ÷                        | Централи        | зованное восстановление            | $\checkmark$ | Примен | нить |
| 88 Панель мониторинга   |                          | Информация о    | резервной копии                    |              |        |      |
| 🖵 Объекты               | Имя хоста:               | WIN-V70RL3H96   | 54G                                |              |        |      |
| 🗐 Стратегии             | HWID:                    | 6fc6c6dfeb7ff54 | 14                                 |              |        |      |
| 🗏 Глобальное расписание | Тип ресурса:             | File system WIN |                                    |              |        |      |
| С Удалённая репликация  | Pecypc:                  | C:/Users/       |                                    |              |        |      |
| Репозиторий             | Пул:                     | Default         |                                    |              |        |      |
| 🖓 Очередь задач         | Тип РК:                  | full            |                                    |              |        |      |
| 🖾 Серверы ВиВаскир      | Создано:                 | 2024.10.10 06:2 | 26:05                              |              |        |      |
|                         | Восстановить цепочку:    | 9               |                                    |              |        |      |
| 🖻 Журналы               | Имя правила:             | test            |                                    |              |        |      |
| 🔏 Администрирование     | Статус РК:               | Not Verified    |                                    |              |        |      |
|                         |                          | Место вос       | становления                        |              |        |      |
|                         | Восстановить на клиента: |                 | WIN-V70RL3H964G (6fc6c6dfeb7ff544) | ~            |        |      |
|                         | Каталог распаковки: * 🕧  | )               | C:/Documents and Settings/test ×   |              |        |      |
|                         |                          |                 | File system WIN                    |              |        |      |
|                         |                          |                 |                                    |              |        | (?)  |
|                         | Восстановить на целевом  | pecypce: ()     |                                    |              |        |      |
|                         |                          |                 | Общие настройки моду               | ля           |        |      |

Рисунок 23. Окно Централизованного восстановления ВМ

- информация о резервной копии. Данный блок содержит неизменяемую информацию о резервной копии;
- место восстановления. В данном блоке необходимо определить:
  - в поле «Восстановить на клиента» выберите из выпадающего списка узел клиента резервного копирования файловая система которого будет восстановлена;
  - в поле «Каталог распаковки» укажите временный каталог для распаковки резервной копии;
  - доступны «Общие настройки модуля» для определения значения параметров восстановления (рисунок 22):

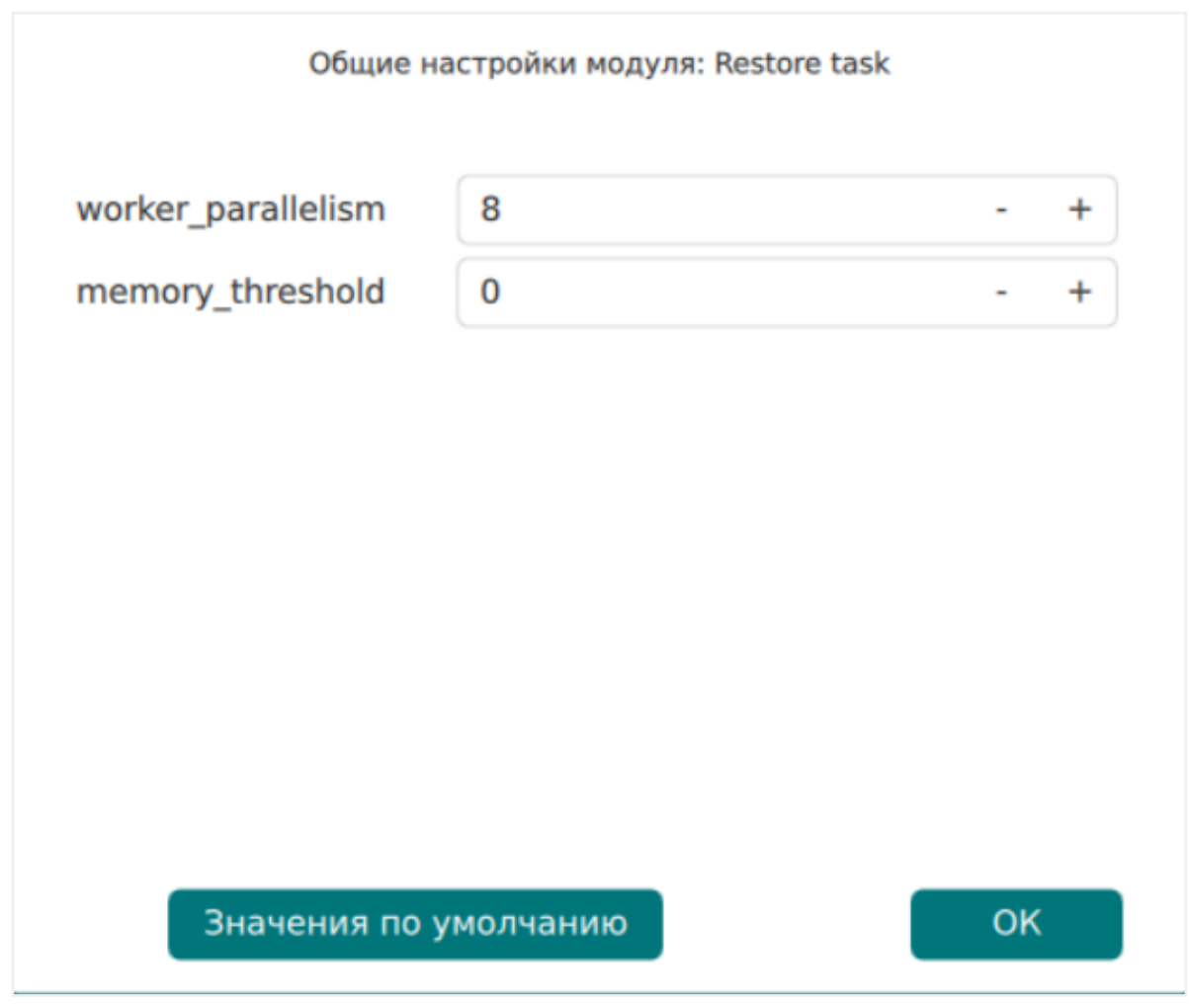

Рисунок 24. Окно Общие настройки модуля при восстановлении (значение по умолчанию)

- параметр worker\_parallelism задает количество потоков, которые будут участвовать в процессе восстановления блоков данных ресурса;
- параметр memory\_threshold устанавливает верхнюю границу использования оперативной памяти (в Гб) при восстановлении резервной копии. Минимальное значение параметра равно 4, при меньшем значение параметра в процессе резервного копирования будет выведено предупреждение и параметр не будет учтён.
- Гранулярное восстановление. Используйте функции данного блока, если необходимо выполнить восстановление только некоторых файлов и/или каталогов (рисунок 23). Данный тип восстановления доступен только для резервной копии, выполненной с созданием спецификации резервируемых файлов и каталогов (активированным переключателем file\_list в тонких настройках модуля).

# 

Рисунок 25. Окно настройки гранулярного восстановления ресурсов

Для выбора восстанавливаемых папок и файлов из спецификации нажмите кнопку «Добавить объекты» 🕀. В открывшемся окне выберите (выделите) ресурсы, которые будут восстановлены (рисунок 24) и нажмите кнопку

| 🗣 Ru Backup              |                                |               |             |               |             | 企                    | ۵        | ⊚        |
|--------------------------|--------------------------------|---------------|-------------|---------------|-------------|----------------------|----------|----------|
|                          | ÷                              | Спис          | ок файлов і | ранулярного в | осстановлен | ия 🗸 Пр              | римени   | ть       |
| 88 Панель мониторинга    |                                |               |             |               |             |                      |          | <b>6</b> |
| 🖵 Объекты                | <ul> <li>Разрешения</li> </ul> | Владелец      | Размер      | Дата          | Время       | Имя файла            |          |          |
| 🗐 Стратегии              | d                              | nobody/nobody | 0           | 2024-09-20    | 07:32:08    | Users                |          |          |
| П Глобальное расписание  | I                              | nobody/nobody | 0           | 2024-09-20    | 07:56:44    | Users\All Users      |          |          |
|                          | d                              | nobody/nobody | 0           | 2024-09-19    | 15:45:24    | Users\Default        |          |          |
| С Удалённая репликация   | d                              | nobody/nobody | 0           | 2018-09-15    | 10:19:00    | Users\Default\AppDat | а        |          |
| 😫 Репозиторий            | d                              | nobody/nobody | 0           | 2024-09-19    | 15:45:24    | Users\Default\AppDat | a\Local  |          |
| 🛙 Очерель залач          | I                              | nobody/nobody | 0           | 2024-09-19    | 15:45:24    | Users\Default\AppDat | a\Local\ | A        |
|                          | I                              | nobody/nobody | 0           | 2018-09-15    | 10:19:00    | Users\Default\AppDat | a\Local\ | H        |
| 🗄 Серверы RuBackup       | d                              | nobody/nobody | 0           | 2018-09-15    | 10:19:00    | Users\Default\AppDat | a\Local\ | (N       |
| 폐 Журналы                | d                              | nobody/nobody | 0           | 2018-09-15    | 10:19:00    | Users\Default\AppDat | a\Local\ | N        |
|                          | d                              | nobody/nobody | 0           | 2018-09-15    | 10:19:00    | Users\Default\AppDat | a\Local\ | N        |
| Lo Администрирование     | d                              | nobody/nobody | 0           | 2024-09-19    | 15:45:24    | Users\Default\AppDat | a\Local\ | N        |
|                          | d                              | nobody/nobody | 0           | 2018-09-15    | 10:19:00    | Users\Default\AppDat | a\Local\ | N        |
|                          | d                              | nobody/nobody | 0           | 2018-09-15    | 10:19:00    | Users\Default\AppDat | a\Local\ | M        |
|                          | d                              | nobody/nobody | 0           | 2018-09-15    | 10:19:00    | Users\Default\AppDat | a\Local\ | M        |
|                          | d                              | nobody/nobody | 0           | 2018-09-15    | 10:19:00    | Users\Default\AppDat | a\Local\ | M        |
|                          | d                              | nobody/nobody | 0           | 2018-09-15    | 10:19:00    | Users\Default\AppDat | a\Local\ | N        |
|                          | d                              | nobody/nobody | 0           | 2018-09-15    | 10:19:03    | Users\Default\AppDat | a\Local\ | M        |
|                          |                                | nobody/nobody | 117941      | 2018-09-15    | 10:16:48    | Users\Default\AppDat | a\Local\ | N        |
| د<br>rubackup@ubuntu22-1 | <                              | nobody/nobody | 0           | 2018-09-15    | 10.19.00    | Users\Default\AnnDat | a\Local\ | N ▼      |

Рисунок 26. Окно выбора ресурсов при гранулярном восстановлении

В блок «Гранулярное восстановление» будут добавлены выбранные ресурсы (рисунок 25). В данном окне возможно редактирование выбора — выбранные ресурсы можно удалить из списка восстанавливаемых объектов или добавить новые объекты.

|                                       | Гранулярное восс       | тановление         |
|---------------------------------------|------------------------|--------------------|
| 🛨 Добавить объекты                    | 🔟 Исключить объекты    | \land Очистить всё |
| <ul> <li>Выбранные объекты</li> </ul> |                        |                    |
| Users\Администратор                   | \Pictures              |                    |
| Users\Администратор                   | )\Pictures\desktop.ini |                    |
| Users\Администратор                   | )\PrintHood            |                    |
|                                       |                        |                    |
|                                       |                        |                    |
|                                       |                        |                    |
|                                       |                        |                    |
|                                       |                        |                    |

Рисунок 27. Окно редактирования выбора ресурсов гранулярного восстановления

4. Проверьте ход выполнения резервного копирования в окне «Очередь задач». При успешном завершении восстановления резервной копии соответствующая задача на восстановление перейдёт в статус «Done» (выполнено).

### 13.6.2. В терминале

#### Восстановление резервной копии с помощью утилиты

Централизованное восстановление ВМ из резервной копии возможно посредством утилиты командной строки *rb\_repository*.

Локальное восстановление файловой системы Windows из резервной копии на клиенте РК возможно посредством утилит командной строки *rb\_archives*.

Выполнить локальное восстановление резервной копии (с настройками модуля файловой системы Windows) на клиенте резервного копирования под управлением OC Windows:

```
C:\RuBackup-win-client\bin\rb_archives.exe -x <id> -d <restore_path>
```

где:

 параметр - х указывает на восстановление РК или цепочки резервных копий, <id>— идентификатор восстанавливаемой резервной копии, для просмотра id всех резервных копий, выполненных текущим клиентом РК, выполните в терминале клиента РК команду:

```
C:\RuBackup-win-client\bin\rb_archives.exe
```

 параметр -d указывает локальный каталог восстановления резервной копии, <restore\_path> — полный путь до локального каталога восстановления PK;

### 13.7. Просмотр очереди задач

#### 13.7.1. Просмотр очереди задач в "Менеджере администратора RuBackup"

Для отслеживания выполнения правил перейдите в раздел «Очередь задач».

В данном разделе задача появляется в момент выполнения созданного правила, выполнения срочного резервного копирования, восстановления данных из РК, при проверке резервной копии, удалении РК или перемещении РК.

После успешного завершения задачи резервного копирования резервная копия будет помещена в хранилище резервных копий, а информация о ней будет размещена в разделе «Репозиторий».

#### 13.7.2. В терминале

Отслеживать выполнение всех задач СРК RuBackup возможно посредством утилиты командной строки *rb\_task\_queue*, выполнив команду в консоли для просмотра всех задач:

```
C:\RuBackup-win-client\bin\rb_task_queue.exe -v
```

Отслеживать выполнение задач на клиенте резервного копирования возможно посредством утилиты командной строки *rb\_tasks*, выполнив команду в терминале для просмотра задач, выполняемых текущим клиентом РК:

rb\_tasks -v

# Глава 14. Обновление

Обновление модуля производится только вместе с клиентом PK RuBackup (см. Обновление CPK).

# Глава 15. Удаление

Удаление модуля файловых систем Windows производится только вместе с клиентом PK RuBackup.

Для удаление клиента резервного копирования RuBackup:

- 1. Остановите сервис клиента резервного копирования:
  - а. Откройте приложение **Диспетчер серверов** Средства \*Службы;
  - b. Выберите сервис RuBackup Service и остановите его.
- 2. Удалите клиент резервного копирования средствами ОС Windows:
  - а. Откройте приложение Параметры Приложения и возможности;
  - b. Выберите в списке приложение **RuBackup Client** и нажмите **Удалить**.
- 3. По желанию удалите папку C:\RuBackup-win-client\.

# Глава 16. Приложения

## 16.1. Приложение 1

Пример листинга конфигурационного файла клиента PK RuBackup C:\RuBackup-winclient\etc\config.file.txt

```
# RuBackup configuration file
# created by rb_init 2024-Oct-03 13:52:52
#
#
centralized-recovery yes
use-local-backup-directory C:\RuBackup-win-client\tmp
node client
who-is-primary-server ubuntu22-1
client-inet-interface Intel(R) PRO/1000 MT Network Connection
deduplication-task-memory 268435456
logfile C:\RuBackup-win-client\log\RuBackup.log
parallelizm media 8
parallelizm 8
parallel-tasks 1
rbd_algorithm sha2
rbd_block_size 16384
rbd_hash_length 256
client-shutdown_scenario cancel-if-tasks
use-product-uuid false
use-ip-instead-hostname false
reconnect-period-count 3
reconnect-period-timeout 20
reconnect-count 3
reconnect-timeout 5
digital-signature no
used-ip-version both
```

### 16.2. Приложение 2

### 16.2.1. Общие настройки модуля в процессе резервного копирования

Кнопка Общие настройки модуля предоставляет следующие параметры для настройки многопоточного резервного копирования (рисунок 26):

| enable_multithreading<br>enable_flexible_dedup<br>network_parallelism<br>memory_threshold<br>deny_memory_exceed | worker_parallelism    | 8 | - + |
|----------------------------------------------------------------------------------------------------|-----------------------|---|-----|
| enable_flexible_dedup<br>network_parallelism 8 - + memory_threshold 0 - + deny_memory_exceed                    | enable_multithreading |   |     |
| network_parallelism 8 - +<br>memory_threshold 0 - +<br>deny_memory_exceed                                       | enable_flexible_dedup |   |     |
| memory_threshold 0 - +<br>deny_memory_exceed                                                                    | network_parallelism   | 8 | - + |
| deny_memory_exceed                                                                                              | memory_threshold      | 0 | - + |
|                                                                                                    | deny_memory_exceed    |   |     |
| deduplication                                                                                                   | deduplication         |   |     |

Рисунок 28. Окно Общие настройки модуля (значения по умолчанию)

- параметр «**worker\_parallelism**» задает количество потоков, которые будут обрабатывать и дедуплицировать блоки данных ресурса;
- **С** переключатель **«enable\_multithreading»** для многопоточной передачи данных с использованием сетевых потоков в количестве, указанном в параметре *network\_parallelism*;
- активируйте 
   переключатель «enable\_flexible\_dedup» для использования нескольких таблиц дедупликации вместо одной. Используется вместе с переключателем enable\_multithreading для повышения скорости резервного копирования;
- параметр «network\_parallelism» задает количество потоков, которые будут передавать блоки данных на медиасервер. Блоки, подготовленные worker потоками, собираются в буферы, которые будут передаваться на сервер. Размер буфера по умолчанию составляет 100 Мб, но его можно изменить в файле *rbfd.cnf* <sup>[1]</sup> в значении параметра *parcel-size*. При увеличении размера буфера может быть превышен расход памяти, заданный параметром *memory-threshold* в конфигурационном файле основного сервера /opt/rubackup/etc/config.file.

Для ограничения потребление оперативной памяти клиентом при резервном копировании, используйте:

- параметр memory\_threshold устанавливает верхнюю границу использования оперативной памяти (в Гб) при создании резервной копии. Минимальное значение параметра равно 4, при меньшем значение параметра в процессе резервного копирования будет выведено предупреждение и параметр не будет учтён.
- активируйте 💽 переключатель deny\_memory\_exceed в случае, если преды-

дущая инкрементальная резервная копия была сделан версией СРК RuBackup ранее 2.1.1-а.84, а текущая версия СРК RuBackup 2.1.1-а.84 и выше.

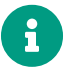

Приведённые настройки доступны также в конфигурационном файле основного сервера /opt/rubackup/etc/config.file.

### 16.3. Приложение 3

#### 16.3.1. Тонкие настройки модуля в процессе резервного копирования

- Тонкие настройки модуля файловой системы Windows приведены в Таблице 1
- Кнопка **Значения по умолчанию** сбрасывает все текущие настройки параметров и использует значения по умолчанию.

Таблица 3. Параметры тонкой настройки модуля файловой системы Windows

| Параметр  | Описание                                                                                                    | Возможные значения (по<br>умолчанию) |
|-----------|----------------------------------------------------------------------------------------------------|--------------------------------------|
| file_list | Активируйте переключатель<br>Для создания специфика-<br>ции, содержащей все имена<br>файлов архива метаданных<br>резервной копии. Данная спе-<br>цификация необходима для<br>гранулярного восстановления<br>файлов из резервной копии. | true, false (false)                  |

| Параметр       | Описание                                                                                                    | Возможные значения (по<br>умолчанию)                                                                                                    |
|----------------|----------------------------------------------------------------------------------------------------|----------------------------------------------------------------------------------------------------|
| changing_files | Параметр, определяющий дей-<br>ствие с файлами, которые во<br>время резервного копирования<br>были удалены или изменили<br>свой размер. | error – если во время выпол-<br>нения задачи резервного копи-<br>рования возникла ошибка чте-<br>ния какого-либо файла<br>ресурса, то резервное копиро-<br>вание завершится ошибкой и<br>задача перейдет в статус<br>Error.                                                                                                    |
|                |                                                                                                    | ignore – если во время выпол-<br>нения задачи резервного копи-<br>рования возникла ошибка чте-<br>ния какого-либо файла, то<br>такой файл не будет включен в<br>РК, а задача успешно завер-<br>шится со статусом<br>Done_With_Defect.                                                                                                    |
|                |                                                                                                    | read – позволяет включать в<br>РК файлы ресурса, размер<br>которых был изменен во время<br>резервного копирования. Уда-<br>ленные во время резервного<br>копирования файлы не будут<br>включены в РК и не будут вос-<br>становлены. При возникнове-<br>нии ошибки чтения файла в РК<br>будет добавлена только<br>успешно считанная часть<br>файла. Задача резервного<br>копирования при возникнове-<br>нии указанных выше случаев<br>завершится со статусом<br>Done_With_Defect. |
|                |                                                                                                    | <ul> <li>После резервного копирования ресурса не производится повторная проверка файлов на возможные изменения. Такие изменения не попадут в РК.</li> </ul>                                                                                                    |
|                |                                                                                                    | <ul> <li>Информацию по<br/>конкретным фай-<br/>лам, которые<br/>изменили свой<br/>размер или были</li> </ul>                                                                                                    |

удалены, а также

[1] Подробнее о создании данного конфигурационного файла смотри в документе «Система резервного копирования и восстановления данных RuBackup. Руководство системного администратора»